#### **Manual Insurance Payment Posting**

Payment posting can be accessed from a variety of places. Attach to a Reference Batch prior to posting!

Create an Insurance Receipt by any of the following methods

- A. Go box shortcut > NR
- B. Payments from the side bar > [Post Payment]
- C. Patient Dashboard > 'Post Payment' Patient Dashboard

| - 🛛 Balance | Post Charge | ERAs [5] | Cases [0]          | Receipts | Post Payme | ent |
|-------------|-------------|----------|--------------------|----------|------------|-----|
| Insurance   | Patient     |          | C <u>o</u> llectio | n        | Escrow     | С   |

- 1. Choose 'Insurance Payment' from the dropdown
- 2. Received Date \* Post date populates from Reference Batch
- 3. Insurance
- 4. Enter Received amount \*money remains in escrow until *all* payments are posted in full
- 5. 'Method' Dropdown, choose how you received the payment
- 6. 'Manually Post' radio button to proceed to post
- 7. [Save]

Once the Receipt is created, post remittances for all encounters on the EOB. See sample EOB: REND PROV SE NOS PROC MODS BILLED ALL

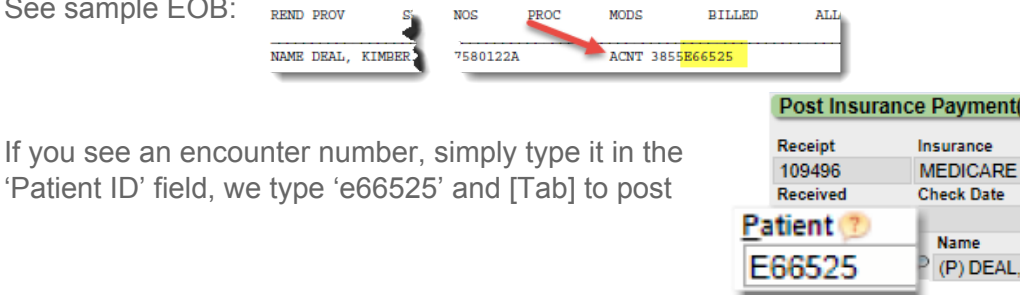

If you are unable to find an encounter number on the EOB

- 1. Search for the Patient listed
- Choose patient ID\* you may skip step one and key the patient number if you have it
- 3. Choose an Encounter > proceed to posting
- 4. *If* you have chosen the wrong encounter use the back button to 'Choose a different Encounter'

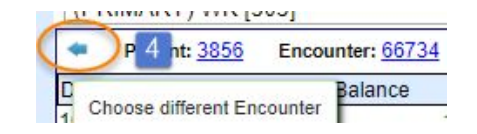

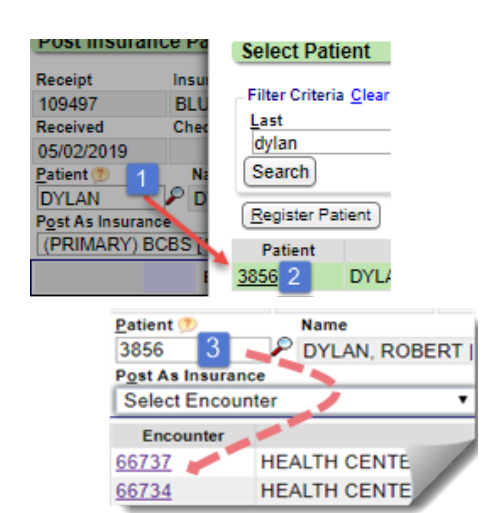

Go!

0

<u>P</u>ayment Type Insurance Payment **<** 

Post Date

Recei<u>v</u>ed

Additional Info

4654654654

109

4

04/29/2019 Insurance

Add Payment Receipt

Payment Information

\$352,228,25

Reference / Chec<u>k</u> Nun Card

Payment Posting Action Do not Post Manuall

Save [F2]

1

Received Date

Nethod

Check

EFT

Manually Post

7

6

Icel

۲

Mult

MEDICARE - P

nr

1

3

Home

Patient

Scheduling

Charges

4 Payments

Tab through the fields, entering the values from an EOB, [Save] the payment on this receipt. When you have posted the receipt in full, you may use the 'NR' shortcut to enter the next receipt to post.

| Post Insurar                            | nce Payment(s)           |                             |                                  | Receipt: 10               | 9496               |                 |                  |
|-----------------------------------------|--------------------------|-----------------------------|----------------------------------|---------------------------|--------------------|-----------------|------------------|
| Receipt                                 | Insurance                |                             |                                  | Note                      |                    |                 |                  |
| 109496                                  | MEDICARE [10             | 09]                         |                                  |                           |                    |                 |                  |
| Received                                | Check Date               | Posted                      | Reference                        | Received                  | Escrow (12)        |                 |                  |
| 04/29/2019                              |                          | 04/29/2019                  | 4654654654                       | 325,228.25                | 325,228.25         |                 |                  |
| Patient 7                               | Name                     |                             |                                  |                           |                    |                 |                  |
| P <u>o</u> st As Insuran<br>(PRIMARY) M | ce (2)<br>IEDICARE [109] | Po <u>s</u> t A<br>▼ - Defa | s Responsibility 3<br>ault - 🔹 🔻 | <u>C</u> rossed To Second | ary4<br>Payment    | Takeback 5      | 6                |
| Patient: 3855                           | Encounter: 66525         | Allowed: 185.92             | Paid: 180.00 CO45: 14            | .08 PR3: 0.00 PR1:        | 0.00 PR2: 5.00 Oth | ner: 0.92 🕧     | Post Claim Level |
| DOS CPT                                 | Charge Balance           | e 8 Allowed                 | Paid                             | CO45                      | Copay(PR3)         | Deductible(PR1) | Coinsurance(PR2) |
| 04/06/19 99214                          | 200.00                   | 0.00                        | 185.92 1                         | 180.00 14.                | 08                 |                 | 5.00             |
| All Distributed                         | 0ther C                  | ode 🛨 🌖 ther Ar             | nount Note                       |                           | Balance To – 📶     |                 | To Worklist (13) |
|                                         | CO256                    | 6                           | 0.92                             |                           | (2) BCBS [107]     | T               | N/A 🔻            |

#### **Insurance Payment Field by Field Details**

- 1. Type encounter number or lookup patient and choose specific encounter
- 2. Dropdown 'Post as Insurance'- auto populated with Insurance on the Receipt, if the Insurance policy on the encounter is different use this dropdown to choose it.
- 3. Post As Responsibility > rare instances when a secondary claim is remitted as a primary
- 4. 'Crossed to Secondary' Most often checked for primary Medicare claims when they are crossed to secondary
- 5. [Takeback] > click to post takeback
- 6. 'Post Claim Level] \* used for Auto Accident and other claim level adjudication
- 7. Above the DOS we calculate the allowed, paid etc for the claim
- 8. Allowed= allowed on EOB, Paid paid amount, CO45= auto-calculated, Copay- PR3 (patient responsibility), Deductible –PR1, Coinsurance-PR2 and resulting balance to this party

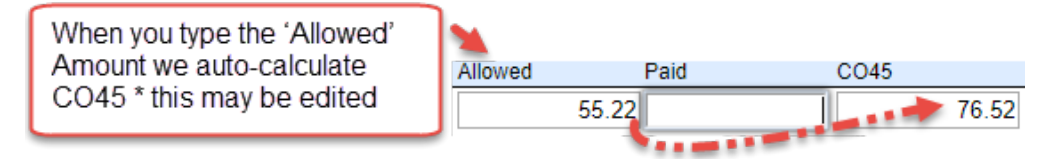

- 9. 'Other Code' Type in any other codes, such as sequestration. Click 'plus' sign to add more than one other code
  - a. Other Amount is used for the \$ amount of the code you just typed in
  - b. Note' section is for interoffice communication, it can display on Patient Ledger report
- 10. **All Distributed** displays if the line is correctly posted. **Undistributed** displays if the lines are not yet posted or posted incorrectly
- 11. Balance to- Dropdown moves the balance to the next party in Insurance Management or 'Leave Balance' with the current party
- 12. Escrow amount counts down amount left to post
- 13. To Worklist- user may send encounter to a custom worklist for review

#### **IP Receipt details**

If you are interrupted during payment posting, you may return to the Receipt dashboard to continue posting > click [Post]

|                                    |                | 100 mer (m. 199 |          |                  |                | and the second second second |                 |                       |          |
|------------------------------------|----------------|-----------------|----------|------------------|----------------|------------------------------|-----------------|-----------------------|----------|
|                                    | - X Receipt In | fo Modify       |          |                  |                |                              |                 |                       |          |
|                                    | Post Date      | Received Dat    | е Туре   | Last Modified By | ERA            | Batch                        | Reversed Receip | ot Number             |          |
|                                    | 05/01/2017     | 09/25/2015      | IP       | SUPPORT          |                | 2744                         |                 |                       |          |
|                                    | Insurance      |                 |          | Method           |                |                              |                 |                       |          |
|                                    | MEDICARE [     | 109]            |          | EFT              |                |                              |                 |                       |          |
|                                    | Reference/Ch   | neck            |          | Amount           | Escrow         |                              |                 |                       |          |
|                                    | 885074212      |                 |          | 2,512.1          | 8 2,427.18     |                              |                 |                       |          |
|                                    | - XActions     |                 |          | . and the second |                |                              |                 | -                     |          |
|                                    |                | Post            |          |                  | Post (Expert ! | Mode)                        |                 | Add to Worklist       | )        |
|                                    | - 🛨 🛛 Posted   | Items Print -   |          |                  |                |                              |                 |                       |          |
|                                    | Payments Or    | nly: 📃          |          |                  |                |                              |                 |                       |          |
|                                    | Encounter      |                 | Patient  | Post Date        | Transaction    | Amount                       | Entered By      | Date/Time Entered V   | Batch    |
|                                    | 64836          | Smith, Jin      |          | 05/01/2017       | ALWD           | 85.00 S                      | UPPORT          | 05/01/2017 • 01:59 PM | 2744     |
|                                    | 64836          | Smith, Jim      | imy 5    | 05/01/2017       | CO45           | 40.00 S                      | UPPORT          | 05/01/2017 · 01:59 PM | 2744     |
|                                    | 64836          | Smith, Jim      | my Jon   | 2017             | IP             | 85.00 S                      | UPPORT          | 05/01/2017 · 01:59 PM | 2744     |
|                                    |                |                 | Use th   | ne receipt to re | view postir    | ng,                          |                 |                       |          |
| How do I 'Post as a                |                |                 | click 'F | Payments Onl     | ' checkbox     | and                          |                 |                       |          |
|                                    |                |                 | Print fe | or a printout (  | lick on any    | / title                      |                 |                       |          |
| Note"?                             |                |                 | (liko 'E | ato/Timo Ent     | prod') to so   | rt tho                       |                 |                       |          |
| If you reasived a denial or other  |                |                 | (IIKe L  |                  | ereu ) to so   | n me                         |                 |                       |          |
| If you received a defilat of other |                |                 | inform   | ation order of   | appearance     | e.                           |                 |                       |          |
| adjudication you do not want to    |                | 1.1             |          |                  |                |                              |                 |                       |          |
|                                    | Nata           |                 |          |                  |                |                              | Manage          | e Electronic Remitta  | ince Ite |
| post at this time, you may Post a  | note.          |                 |          |                  |                |                              | Domit           | Dationt Name          |          |
|                                    |                |                 |          |                  |                |                              | REIIII          | E due lu Nalu         | 6        |

This feature is also available in ERA payment posting, as a 'Claim Action'

| 68349        | 3153                                |   |
|--------------|-------------------------------------|---|
| Remit Status | : Posted                            |   |
|              | Claim Action                        |   |
| View EOB     | - SELECT -                          | ۲ |
| Processed as | Pri - SELECT -                      |   |
| Line         | Do not Post / Transfer Balance      |   |
| Line         | Post as Note / Leave Balance        |   |
| 1 🔻 0        | 4/2 Post as Note / Transfer Balance |   |

Deductible(PR1)

< 4

Coinsurance(PR2)

Appeals (Encounter

To Worklist

N/A

N/A

Copay(PR3)

Balance To

Leave Balance

This allows us to annotate that the insurance has adjudicated but we disagree with their findings. In our example the insurance has rejected using a CO indicating a duplicate, however we have not been paid.

CPT

04/06/19 76080

All Distributed

Charge Balance

106.23

DOS

From the 'Post Insurance' Page

After keying in the encounter >

Leave the Allowed, Paid, CO45, PR fields blank

- 1. 'Other Code' = NOTE
- 2. 'Other Amount' is the full charge \* this is only a holding card and does not write off or adjust the claim

0.00

Other Cook

NOTE

Allowed

Other Amount

2 106.23 CO18

Paid

Note

- 3. Add a Note- the description of the reason you are not posting this line as remitted, we suggest you list the CO, OA or PI code
  - This will go on the patient's statement
- 4. 'Balance To' this dropdown allows the user to move the balance if it is necessary, usually if we are potentially resubmitted this claims, 'Leave Balance'
- 5. You may place this into a Worklist

'Post as Note' - On the Encounter Dashboard

To view the note check 'Include

Note' >expand the line item • Note under RRC

#### Encounter Dashboard

| İnsı | irance  | Patie    | nt  | 0.00          | Colleo | ction                 | 0.00   | I <u>n</u> clude I | Notes | [1]: [ | -      |        |           |             |
|------|---------|----------|-----|---------------|--------|-----------------------|--------|--------------------|-------|--------|--------|--------|-----------|-------------|
|      | 306     | 0.23     |     | 0.00          |        |                       | 0.00   | ·                  |       |        |        |        |           |             |
| +    | Line    |          | D   | DS            |        | C                     | :РТ 🦯  | Cha                | rge   |        | AL     | WD     | CO        | OA          |
| +    | 1       | 04/06/20 | 19  |               | 1      | 99214                 | 1      |                    | 200   | 00.0   |        | 0.00   | 0.00      | 0.0         |
| Ξ    | 2       | 04/06/20 | 19  |               |        | 76080                 |        |                    | 106   | 5.23   |        | 0.00   | 0.00      | 0.0         |
|      | Pos     | ted Date |     | Receipt       | Tran   | isac <del>f u</del> n | Insu   | rance              | Role  | Trans  | action |        |           | Description |
|      | 04/29/2 | 019      |     | <u>109496</u> | 129    | 274                   | MEDICA | RE [109]           | 1     | IP     |        | INSUR/ | ANCE PAYM | ENT         |
|      | 04/29/2 | 019      |     | 109496        | 129    | 274                   | MEDICA | RE [109]           | 1     | NOT    | E      | NOTE   |           |             |
|      | 04/29/2 | 019      |     | 109496        | 129    | 274                   | MEDICA | RE [109]           | 1     | RRC    |        | REMITT | ANCE REAS | SON CODE    |
|      |         |          | Not | te: CO18      |        |                       |        |                    |       |        |        |        |           |             |

0.00

## **Claim-Level Posting**

Encounters, that are paid at the claim level (with no line-level adjudication breakdown) can be posted the same way they are paid.

- 1. Key in the encounter number as usual
- 2. Click [Post Claim Level]
- 3. Key in allowed, paid, co45, and the system will distribute the money automatically across the procedure lines
- 4. [Save]

|                    | ce Paymer  | nt(s)     |                            | Re          | ceipt: 7916 | <u>51</u>      |
|--------------------|------------|-----------|----------------------------|-------------|-------------|----------------|
| Receipt            | Insurance  |           |                            | Note        |             |                |
| 79161              | GALLAGH    | ER BASSET | T SERVICES [1125]          | bwc payment |             |                |
| Received           | Check Date | Poste     | d Reference                | Received    | Escrow      |                |
| 09/23/2015         |            | 09/23     | 3/2015 123456789           | 650         | 0.00        | 650.00         |
| Patient            | Nam        |           |                            |             |             |                |
| E54873             |            | TENT AB   | SC Destant Destant in With |             |             |                |
| (DOTMADY) C        |            | (1125) .  | Post as Responsibility     | Crossed 1   | o secondary | Payment Takaba |
| (PRIMART) G        | ALLAGHER   | [1125] •  | - Derault -                | •           |             | Payment Takeba |
| Patient: 10752     | Encounter: | 54873     | Deet Oleine Lev            | -           |             |                |
| DOS CPT            | Charge     | Balance   | Post Claim Lev             | ei          |             |                |
| 06/05/15 99204     | 366.00     |           |                            |             |             |                |
| Undistributed: 366 | 5.00       | Other Ct  | Palance                    | 96          | 0.00        |                |
| 000 007            | Obarra     | Deleger   | Balance                    | 000         | 0.00        |                |
| 08/05/15 94760     | 52.00      | Balance   |                            |             | _           |                |
|                    | 02.00      | Other Or  | Allowed                    | 65          | 0.00        | 3              |
|                    |            | OTHER OF  |                            |             |             |                |
| DOS CPT            | Charge     | Balance   | Paid                       | 65          | 0.00        |                |
| 06/05/15 A6450     | 2.00       | Durunita  | Luia                       | 00          | 0.00        |                |
|                    |            | Other Co  |                            | -           |             |                |
|                    |            |           | <u>C</u> O45               |             | 0.00        |                |
| DOS CPT            | Charge     | Balance   |                            |             |             |                |
| 06/05/15 73562     | 120.00     |           | Copay(PR3)                 | (           | 0.00        |                |
|                    |            | Other Co  |                            |             |             |                |
|                    |            |           | Deductible(PP1)            | -           | 0.00        |                |
| DOS CPT            | Charge     | Ralance   | Deductible(PRI)            |             | 0.00        |                |
|                    |            |           |                            | -           |             |                |
| JP Save [F2        | ] Cancel   |           | Coinsurance(PR2)           |             | 0.00        |                |
|                    |            | _         |                            |             |             |                |
|                    |            |           | Undistributed              |             | 0 00 🖋      |                |
|                    |            |           |                            |             |             |                |